## 投标人注册流程说明书

1. 浏览器选择

平台支持的浏览器:谷歌浏览器; Edge

系统推荐: Edge、谷歌浏览器。

## 2. 投标人注册

1. 投标人访问川煤集团招标采购平台(http://ztb.cmjt.com.cn)。

| Mは集合目<br>Macrosoft And Macrosoft And And Macrosoft And Macrosoft And And | 重要通知 公告信息 輕動中心 政策法规 关于我们                         |
|----------------------------------------------------------------------------------------------------|--------------------------------------------------|
| 四川省煤炭产业集团—招标采购<br>助力采购业务 公开、公平、公正                                                                                                    |                                                  |
| 南征入战术兴建学                                                                                                    | 現実 〇                                             |
| 重要通知 Important notice                                                                                                    | RALE REAL                                        |
|                                                                                                    | 1 业务报南                                           |
| Ref. of Therese                                                                                                    |                                                  |
| 工程公告 Engineering announcement                                                                                                    | ED-> 帮助中心 ED-> Safet Mindows                     |
| 1998公告 安定公告 结果公告                                                                                                    | 2015 Windows<br>・ 地理工具を留<br>・ 地理工具を留<br>・ 地理工具を図 |

## 2. 网站首页,点击【用户注册】按钮。

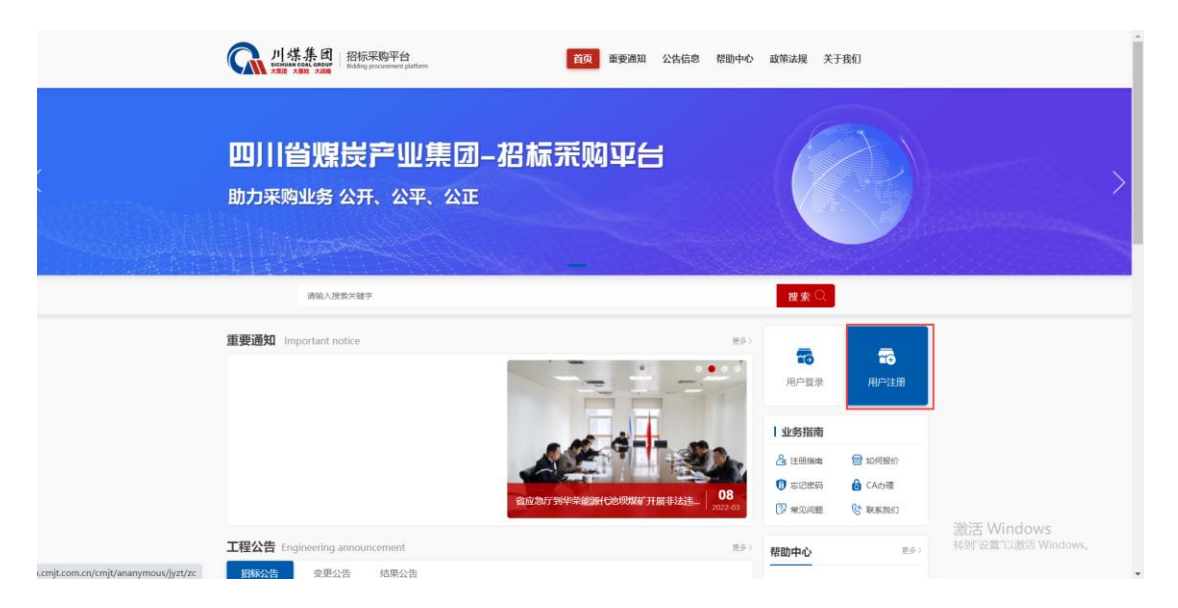

| 系统           | 会员注册          |  |
|--------------|---------------|--|
| 清选指<br>投版人注册 | 群主册角色<br>東家注册 |  |
|              |               |  |

3. 点击用户注册跳转至注册页面。选择【投标人注册】。

 注册页面。需要输入单位名称、统一社会信用代码证(营业执照 号码)、注册联系人等信息。登陆号系统自动生成。以下信息带\*号 为必填项。输入信息完成后点击【注册并下一步】。

温馨提示:请牢记密码(用户登录完善注册信息)。

| 1 注册信息    | 2 信息完善             | 3 用户审批          | 4 注册成功         |  |
|-----------|--------------------|-----------------|----------------|--|
| は悪信息      |                    |                 |                |  |
|           |                    |                 |                |  |
| * 注册地     | ○ 境内               |                 |                |  |
| * 主体神主    | 法人                 | v               |                |  |
| * 公司全称    | 成朝银行股份有限公司         |                 |                |  |
| "统一社会信用代码 | 91510100633142770A | 0               |                |  |
| * 账号      | 91510100633142770A |                 |                |  |
| *密码       |                    |                 | ]              |  |
|           | 你的市场很安全            |                 |                |  |
| * 确认密码    |                    |                 |                |  |
| * 联系人     | 王小五                |                 | ]              |  |
| ▲ 联系人手机号码 | 13513513526        |                 |                |  |
| 企业即用      | 用于密码地图、面积用公共邮箱     |                 | 用于密码找回,请使用公共邮稿 |  |
|           | ☑ 我已认真阅读并同意 (服务协议) |                 |                |  |
|           |                    |                 |                |  |
|           | 注册并下               | <del>、</del> 一世 |                |  |

注册完成后需要登陆招标采购平台进行信息完善。找到【基础库管理】---【投标信息完善】。主体信息完善分为:基本信息、资质信息、联系人信息、银行账户、扫描件等。

第一项:完善【基本信息】。

| - 또만 기기에서 생각 미                            |                    |              |                                                                                                    | Di France en en Lannene 🖉 Minis 🚍 slovas 📿 ann | -          |
|-------------------------------------------|--------------------|--------------|----------------------------------------------------------------------------------------------------|------------------------------------------------|------------|
| 注册信息 ———————————————————————————————————— | 2 信息完善 基本信         | 资质信息 联系人信息 银 | <ul> <li>(3)用户审批</li> <li>(3)用户审批</li> <li>(3) 开户审批</li> <li>(3) 开户审批</li> <li>(4) 开户审批</li> </ul> | <ul> <li>(4) 注册成功</li> <li>(5) 均型的</li> </ul>  | <u>282</u> |
| 基本信息                                      |                    | _            |                                                                                                    |                                                |            |
| •基本信息                                     |                    |              | • 法人信息                                                                                             |                                                |            |
| 公司logo                                    | -                  |              | * 法人代表名称                                                                                           | 张小三                                            |            |
|                                           | T                  |              | * 法人代表证件类型                                                                                         | 诸选择证件关型 >                                      |            |
| * 统一社会信用代码                                | 91510100633142770A |              | * 法人代表证件号码                                                                                         | 412725199409063459                             |            |
| *账号                                       | 91510100633142770A |              | 法人代表联系电话                                                                                           | 法人代表联系电话                                       |            |
| * 公司全称                                    | 成鄉银行設份有限公司         |              | <ul> <li>开票信息</li> </ul>                                                                           |                                                |            |
| 公司篇称                                      | 成制限行               |              | *公司全称                                                                                              | 成期限行股份有限公司                                     |            |
| * 行政区域                                    | 四川曾/旅桃市/青羊区 x      |              | * 纳税人识别号                                                                                           | 91510100633142770A                             |            |
| *详细地址                                     | 青羊区134号            |              | * 开票地址                                                                                             | 成凝膜行                                           |            |
| * 注册资本                                    | 5000000000         | 万 、 人民币 、    | * 开票电话                                                                                             | 13513513526                                    |            |
| 公司所有制                                     | 股份有限公司             |              | * 开户行名称                                                                                            | 成編輯行                                           |            |
| 资信等级                                      | 1级                 |              | * 开户行账号                                                                                            | 33333333333333333333                           |            |
| 公司性质                                      | 服务商                |              |                                                                                                    | 保存并下一步                                         |            |
| * 投标人类型                                   | 服务                 |              |                                                                                                    | 激活 Windows                                     |            |
| * 经营品目                                    | DDD ×              |              |                                                                                                    | 转到"设置"以激活 Windows。                             |            |

6. 投标人信息完善。

第二项:【资质信息】---【新增资质】,弹出资质信息编辑信息 完善资质信息列。如果资质序列没有符合自己资质类别请选择其他, 完善之后【保存】即可。

|      |             |        |              |               |        |          | -  | -      |
|------|-------------|--------|--------------|---------------|--------|----------|----|--------|
|      | ⊘ 注册信息 ──── | 2 信息完善 |              | ③ 用户审批 —      |        | (4) 注册成功 |    |        |
| 资质信息 |             | 基本信    | 息 资质信息 联系人信息 | 银行账户 扫描件 更多信息 | → 提交审核 |          |    | + 新墳瓷质 |
| 序号   | 资质证书编号      | 资质名称   | 资质等级         | 资质序列          | 发证日期   | 有效截止日期   | 操作 |        |
|      |             |        |              | 野无数据          |        |          |    |        |
|      |             |        |              | 下一步           |        |          |    |        |
|      |             |        |              |               |        |          |    |        |

| 资质信息编辑 |                                                                                                    | — 🗆 × |
|--------|----------------------------------------------------------------------------------------------------|-------|
| * 资质序列 | 工程勘察综合资质 × ····                                                                                                    |       |
| * 资质名称 | 软件实施工程书                                                                                                    |       |
| *资质等级  | 特级 ~                                                                                                    |       |
| * 证书编号 | z-112121                                                                                                    |       |
| * 有效期  | 2022/01/01 🗊 到 2023/03/30 💼                                                                                                    |       |
| * 颁发单位 | 成都市信息资源中心                                                                                                    |       |
| * 扫描件  | +                                                                                                    |       |
|        | Emergence Francesco Constraints and a constraint and a constraint and a co |       |
|        | 保存关闭                                                                                                    |       |
|        |                                                                                                    |       |
|        |                                                                                                    |       |
|        |                                                                                                    |       |

7. 投标人信息完善。

第三项:【联系人信息】。新注册时已经填写联系人信息。系统 会自动带入注册联系人信息,需要完善联系人信息,点击【修改】即 可。完善之后【保存】即可。

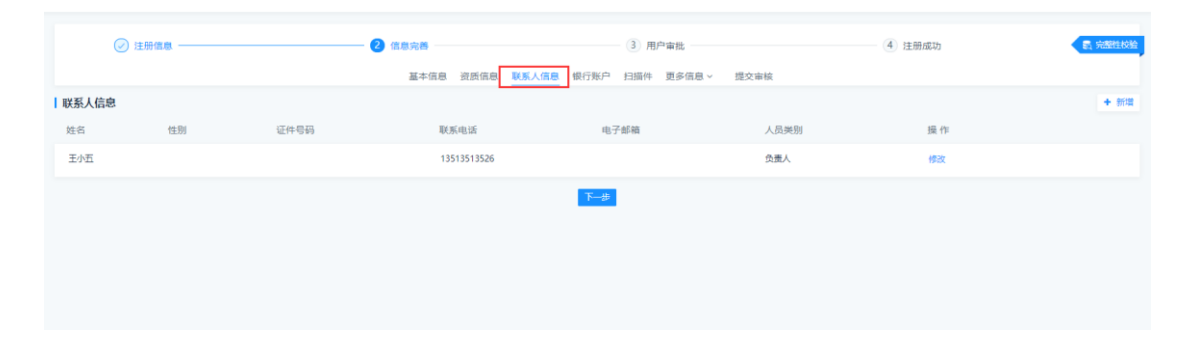

| 联系人信息  |                    |        |        | — 🗆 × |
|--------|--------------------|--------|--------|-------|
| * 证件号码 | 412725199309063451 | *姓名    | 王小五    |       |
| * 性别   | ● 男 ○ 女            | * 邮政编码 | 450000 |       |
| * 联系电话 | 13513513526        | * 职务   | 经理     |       |
| * 电子邮箱 | 9974@qq.com        |        |        |       |
|        | 保存                 | 关闭     |        |       |
|        |                    |        |        |       |
|        |                    |        |        |       |
|        |                    |        |        |       |
|        |                    |        |        |       |
|        |                    |        |        |       |
|        |                    |        |        |       |
|        |                    |        |        |       |

8. 投标人信息完善。

第四项:【银行账户】---【新增】。完善银行账户信息,账户类型选择基本户类型。完善之后【保存】即可。

| G 川煤集团          | 川煤集团电子招标采购平                    | 石                                                                                                    |                                                                              |                                                                                                    | (            | 2022-03-30 17:37:15 | © an ≡ ¤ | # 🙎 王小五 |
|-----------------|--------------------------------|----------------------------------------------------------------------------------------------------|------------------------------------------------------------------------------|----------------------------------------------------------------------------------------------------|--------------|---------------------|----------|---------|
| - 11-04-12-12 v | ② 注册信号                         |                                                                                                    | 2 信息完备                                                                       | 3 用户审批                                                                                                    | in a technik | (4) 注册加知力           |          | E SBRAR |
|                 | 1 <b>96796-168</b><br>784 7104 | 保行账户信息编辑<br>・用户行告応<br>・用户行告応<br>・用户内告応<br>・用户内局<br>・用户内局<br>・用户内局<br>・用户内局<br>・用户内局<br>・用户内局<br>・用户口間<br>・知日内 | 基本総部 研測体部 (<br>・<br>・<br>・<br>・<br>・<br>・<br>・<br>・<br>・<br>・<br>・<br>・<br>・ | 13167 121547 13167 121547 121547 12157 12157 |              | C × 1384            | Re       | + 818   |
| E               |                                | -                                                                                                    |                                                                              |                                                                                                    |              |                     |          |         |

9. 投标人信息完善

第五项:【扫描件】。扫描件上传本公司营业执照扫描件(营业 执照副本)。

| 风 川煤集团 | 川煤集团电子招标采购平台       |           |           |            |                                             | 뜇 2022-03-30 17:38                                                                                                    | :16 🖱 東西 | ≡ 菜単            | 2 王小五                    |
|--------|--------------------|-----------|-----------|------------|---------------------------------------------|----------------------------------------------------------------------------------------------------|----------|-----------------|--------------------------|
|        | ⊘ 注册信息 ———         |           | 信息完善      |            | ③ 用户审批 ———————————————————————————————————— | (4) 注册:                                                                                                    | 宠功       | •               | <b>27.</b> skitektekollo |
|        |                    |           | 基本信息 资质信息 | 联系人信息 银行账户 | 扫描件 更多信息 >                                  | 提交审核                                                                                                    |          |                 |                          |
|        | 扫描件信息              |           |           |            |                                             |                                                                                                    |          |                 |                          |
|        | • 统一社会信用代码/所属国的登记证 | [书号 (必填)  |           |            |                                             |                                                                                                    |          |                 |                          |
|        |                    | * 原件彩色扫描件 |           |            | 扫描件名称                                       | 统一社会信用代码/所属国的登记证书号                                                                                                    |          |                 |                          |
|        |                    |           |           |            | * 证书编号                                      | 91410100745790334N                                                                                                    |          |                 |                          |
|        |                    | -2000     |           |            | * 有效明开始日                                    | 2022/03/01                                                                                                    |          |                 |                          |
|        |                    | 2/3/1     |           |            | 有效期终止日                                      | (荷长期有效造不要進化河)                                                                                                    |          |                 |                          |
|        |                    |           |           |            |                                             | Contraction of the second second se |          |                 |                          |
|        |                    |           |           | αti#∓−#    |                                             |                                                                                                    |          |                 |                          |
|        |                    |           |           |            |                                             |                                                                                                    | 激活 Wind  | OWS<br>活 Window |                          |

投标人信息完善 10.

第六项:【更多信息】此菜单是非必填项。

| $\bigcirc$ | 注册信息 | (2) 信息完善 |              | 3 用      | <sup>白</sup> 审批 | 4 ž   | 主册成功 |     |
|------------|------|----------|--------------|----------|-----------------|-------|------|-----|
|            |      | 基本信      | 息 资质信息 联系人信息 | 银行账户 扫描件 | 更多信息 ^ 提交者      | 城     |      |     |
| 缩息         |      |          |              |          | 业绩信息<br>获奖信息    |       |      | + 8 |
| 3          | 奖项名称 | 获奖项目名称   | 颁奖部门         | 获奖日期     | 负责人             | 证书扫描件 | 操作   |     |
|            |      |          |              | E        |                 |       |      |     |
|            |      |          |              | 暂无数据     |                 |       |      |     |

|        |            |                   |                    | 12/ 2022-05-25 13:1 |       |
|--------|------------|-------------------|--------------------|---------------------|-------|
| ② 注册信息 | @          | (1822)            | 3 用户审批             | 4 注册成功              | •     |
|        |            | 基本信息 资质信息 联系人信息 银 | 行账户 扫描件 更多信息 不 提交审 | 14<br>              |       |
| 的话话目录的 |            | 会同菜業日期            | 05.45              | 石目の美人               | 20.00 |
| 44     | 结信息编辑      |                   | / A 1994-988 895 / | - 🛛 X               |       |
|        | • 招标项目名称   | 招标项目名称            |                    |                     |       |
|        | * 招标人名称    | 招标人名称             |                    |                     |       |
|        | * 中标金额     | 中标金额              | 万元                 |                     |       |
|        | * 合同签署日期   |                   |                    |                     |       |
|        | *项目负责人     | 项目负责人             |                    |                     |       |
|        | *项目负责人身份证号 | 项目负责人身份证号         |                    |                     |       |
|        |            |                   |                    |                     |       |

可

获奖信息:选择【获奖信息】---【新增】。完善信息【保存】即

可。

| 集集团电子招标         | 示采购平台  |               |            |           |             |           | 位 2022-03-23 1 | 9:14:04 | 前 三菜单 | 8 ±/ |
|-----------------|--------|---------------|------------|-----------|-------------|-----------|----------------|---------|-------|------|
|                 | ) 注册信息 | <b>@</b> (#.6 | 1完善        |           | 3 用户审批      |           | (4) 注册成3       | b       | •     |      |
| 1 analda tha da |        |               | 基本信息 资     | 贤信息 联系人信息 | 银行账户 扫描件 更多 | 信息 > 提交审核 | <u>¢</u>       |         |       |      |
| ■ 获奖信息<br>序号    | 奖项名称   | 获奖项目名称        |            | 颁奖部门      | 获奖日期        | 负责人       | 证书扫描件          | 操作      |       |      |
|                 |        | 获奖信息编辑        |            |           |             |           | - 🗆 ×          |         |       |      |
|                 |        | * 奖项名称        | 请选择        |           | v           |           |                |         |       |      |
|                 |        | * 颁奖部门        | · (1955年11 |           |             |           |                |         |       |      |
|                 |        | * 获奖日期        |            |           |             |           |                |         |       |      |
|                 |        | • 获奖等级        | 请选择        |           | ×           |           |                |         |       |      |
|                 |        | * 获奖项目名称      | 获奖项目名称     |           |             |           |                |         |       |      |
|                 |        | * 负责人名称       | 负责人名称      |           |             |           |                |         |       |      |
|                 |        | * 负责人证件类型     | 请选择证件类型    |           | ~           |           |                |         |       |      |
|                 |        | * 5金人四十号      |            |           |             |           |                |         |       |      |
|                 |        |               |            | 保存 关      | 8           |           |                |         |       |      |
|                 |        |               |            |           |             |           |                |         |       |      |
|                 |        |               |            |           |             |           |                |         |       |      |

提交审核:信息完善之后提交审核,如果在维护信息时缺少信息未完善系统会提示(如图一)。补充提示缺少信息即可提交完成(如图二)。

| ⊘ 注册信息 ────                                                                  | 2 信息完善       | ③ 用户审批                   | (4) 注册成功 |
|------------------------------------------------------------------------------|--------------|--------------------------|----------|
|                                                                              | 基本信息 资质信息 联系 | 人信息 银行账户 扫描件 更多信息 > 提交审核 |          |
| 提交审核                                                                         |              |                          |          |
|                                                                              |              | 校独未通过                    |          |
| 你提交的內容有如下撤误:                                                                 |              |                          |          |
| <ul> <li>基本信息未填写完整 立即完善&gt;&gt;</li> <li>13時件信息未填写完整 立即完善&gt;&gt;</li> </ul> |              |                          |          |
|                                                                              |              |                          |          |
|                                                                              |              |                          |          |
|                                                                              |              | 图一                       |          |
| ⊘ 注册信息                                                                       | 2 信息完善       | ③ 用户审批                   | (4) 注册成功 |
|                                                                              | 基本信息 资质      | 信息 联系人信息 银行账户 扫描件 更多信息   | × 提交审核   |
|                                                                              |              |                          |          |
|                                                                              |              |                          |          |
|                                                                              |              | 校验成功                     |          |
| 送审措                                                                          | 送审描述 送审描述    | ה-גער איסינטייא          |          |
|                                                                              |              | 提交成功     提交成功            |          |
|                                                                              |              | 職定整次                     |          |
|                                                                              |              |                          |          |
|                                                                              |              | 图二                       |          |

12. 信息完善之后需要等待基本信息审核。联系电话:

13. 注册信息审核完成之后不能再使用账号密码登陆,登陆平台需要办理 CA (详见 CA 办理流程)使用 CA 登陆。

14. 至此: 您完成了注册。

审核完成之后,即可参与项目(使用 CA 证书登录)。如有信息变更 请及时登录川煤招标采购平台进行信息变更,变更提交审核通过后方 可生效。